# AMTECH communication box EN User Manual

Document: Date of creation: Date updated: FW version: AmComBox\_EN\_UserManual.docx 01.04.2020 4/23/2020 1.5/4

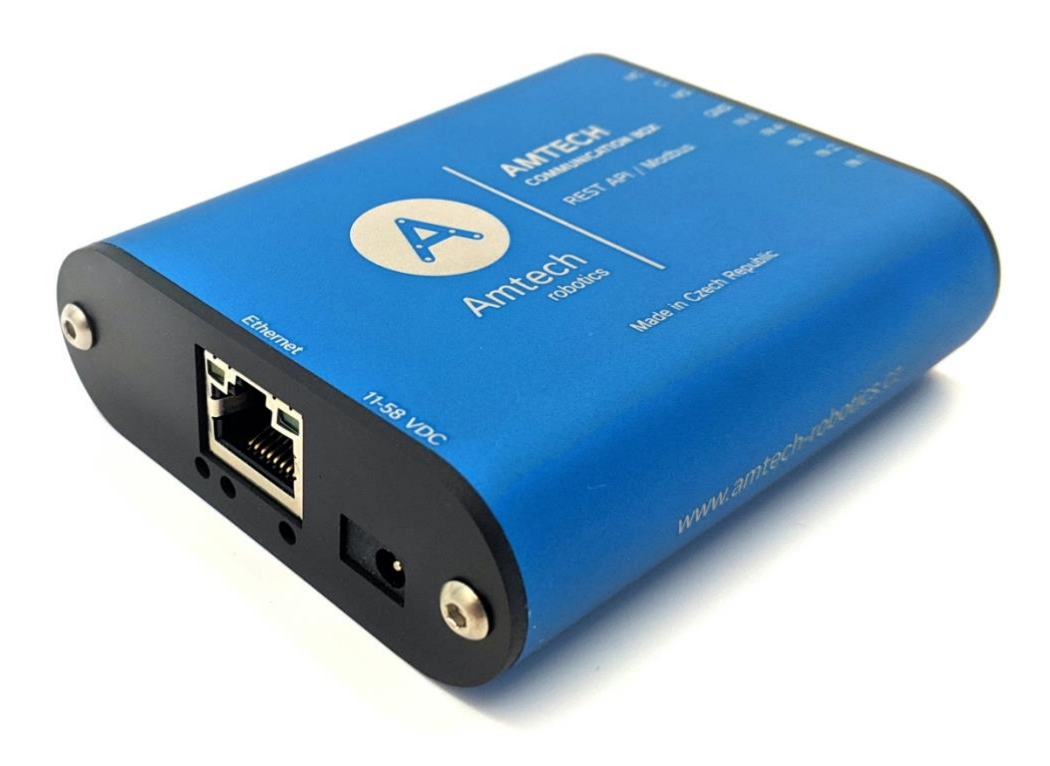

# Table of Contents

| Getting to know AMTECH communication box                                           | 4  |
|------------------------------------------------------------------------------------|----|
| Application                                                                        | 4  |
| Connection                                                                         | 5  |
| Ethernet version with PoE                                                          | 5  |
| Connect the device by a normal uncrossed cable for computer networks to the switch | 5  |
| Ethernet version without PoE                                                       | 5  |
| WiFi version                                                                       | 5  |
| Inputs/ Output                                                                     | 5  |
| IP address's settings                                                              | 6  |
| IP address's settings - Ethernet version                                           | 6  |
| IP address's settings by using the robot's web interface                           | 6  |
| IP address's settings by using Ethernet configurator                               | 6  |
| IP address's settings - WiFi version                                               | 6  |
| Configuration                                                                      | 8  |
| Network                                                                            | 8  |
| Security                                                                           | 8  |
| SNMP                                                                               | 9  |
| HTTP GET                                                                           | 9  |
| Inputs / Output                                                                    | 9  |
| Inputs and output configuration                                                    | 9  |
| Common                                                                             | 10 |
| Counter                                                                            | 10 |
| REST API                                                                           | 10 |
| Modbus TCP                                                                         | 12 |
| Other settings                                                                     | 13 |
| Examples of input settings                                                         | 14 |
| Communication with MiRFleet                                                        | 14 |
| Communication with robot via REST API                                              | 15 |
| Communication with robot via Modbus TCP Boolean                                    | 16 |
| Communication with robot via Modbus TCP Int32                                      | 17 |
| Communication with robot via Modbus TCP Float32                                    | 17 |
| Indications:                                                                       | 18 |
| Two LEDs integrated in the Ethernet connector:                                     | 18 |
| Two LEDs to the left under the Ethernet connector:                                 | 18 |
| Inputs and output status indicators:                                               | 18 |
| Reset                                                                              | 19 |
| Technical parameters                                                               | 20 |
| Inputs                                                                             | 20 |
| Output                                                                             | 20 |
| Ethernet interface                                                                 | 20 |
| WiFi interface                                                                     | 20 |

| Clock circuit and internal memory | 20 |
|-----------------------------------|----|
| Device electronics                | 20 |
| Other parameters                  | 21 |
| Default settings of the Ethernet  | 21 |
| Available designs                 | 21 |
|                                   |    |

# GETTING TO KNOW AMTECH COMMUNICATION BOX

- Developed to communicate with MiR robots and MiRFleet.
- Converts an electrical signal to a user-defined REST API or Modbus TCP software communication.
- Five programmable inputs.
- Possibility to independently define communication for logical 1 and logical 0.

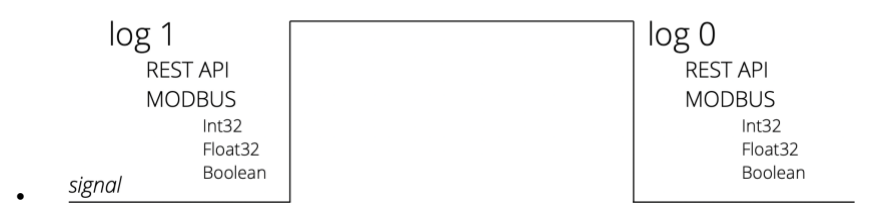

- Ethernet or WiFi interface
- Power supply from PoE (Ethernet versions only) or external source
- Internal memory and real-time clock backup
- Robust metal box
- WEB interface

## Application

- Controlling the robot (MiR) or MiRFleet server via REST API (PUT, POST)
- Communication with the internal PLC (MiR robot) via Modbus (Int32, Float32, Boolean)

# CONNECTION

### **Ethernet version with PoE**

### Connect the device by a normal uncrossed cable for computer networks to the switch.

### **Ethernet version without PoE**

If the device cannot be powered by the switch via PoE according to the IEEE 802.3af standard, connect the power adapter to the coaxial connector next to the connector for the Ethernet. DC voltage in the range of 11-58 V is expected. (The positive pole is inside, the input for the power supply has a reverse polarity protection.)

### **WiFi version**

Connect the power adapter to the coaxial connector next to antenna. DC voltage in the range of 11-58 V is expected. (The positive pole is inside, the input for the power supply has a reverse polarity protection.)

### **Inputs/ Output**

Connect inputs and output. The inputs are intended to connect the contacts according to the following diagram, against GND. The output is a changeover relay contact for max. 50V 2A.

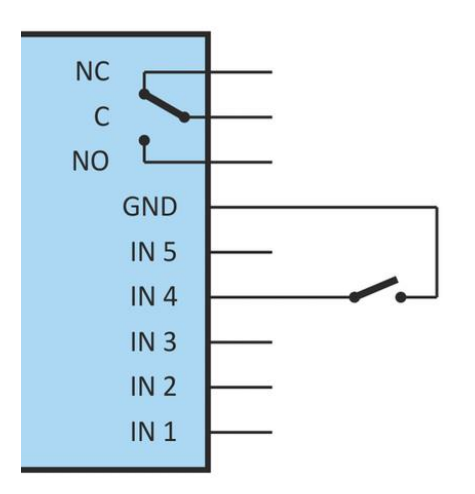

# IP ADDRESS'S SETTINGS

## IP address's settings - Ethernet version

Now you need to set the device to the correct IP address. The factory setting is **192.168.1.254** and the network mask is 255.255.255.0.

### IP address's settings by using the robot's web interface

You can connect to the device by using a web browser at the address specified as follows: **http://192.168.1.254/** (an example is given for the factory default IP address)

http://192.168.1.254/ Click the gear symbol at the top right to see the configuration.

| vacuation                                      | C - C U & 192.108.1 | 254/settings.html           |                                               |                            |                   |
|------------------------------------------------|---------------------|-----------------------------|-----------------------------------------------|----------------------------|-------------------|
| ission Run                                     |                     | AMTECH<br>communication box | Settings                                      | (; v1218.01.10; cAmEmilian | ve Default Reload |
| polen                                          |                     | Homepage                    | Network                                       |                            |                   |
| t32                                            |                     | Network                     | DHCP<br>Device's IP address                   | 192.168.0.110              |                   |
| oat32                                          |                     | Security                    | Netmask                                       | 255.255.255.0              |                   |
| utput SET                                      |                     | SNMP                        | Gateway IP address<br>DNS server's IP address | 192.168.0.1<br>192.168.0.1 |                   |
| Aktualini čas v zavljevri. 18.01.2009 12.20 02 |                     | HTTP GET                    | WEB port                                      | 80                         |                   |

### IP address's settings by using Ethernet configurator

If your network is not compatible with this range, set the device address suitable for your network using the Ethernet configurator.

| Juner                                                                       |                                                                                                 |                                                                                                    |
|-----------------------------------------------------------------------------|-------------------------------------------------------------------------------------------------|----------------------------------------------------------------------------------------------------|
| IP Address<br>192.168.1.84<br>192.168.1.100<br>192.168.1.53<br>192.168.1.44 | MAC Address<br>00-20-4A-91-09-AA<br>00-20-4A-9C-1C-48<br>00-20-4A-86-77-B9<br>00-20-4A-9F-F6-DB | <ul> <li>How do I set the IP address?</li> <li>Device is connected but it is does not appear in the list</li> <li>You cannot set the IP address?</li> </ul> |
| Set Device                                                                  | Add Device                                                                                      |                                                                                                    |
| MAC address:                                                                |                                                                                                 |                                                                                                    |
| Check if the ID ad                                                          | dress is not assignment to other device                                                         |                                                                                                    |

## IP address's settings - WiFi version

Connect the AMTECH communication box to your Windows computer by using the supplied microUSB cable. Run the WiFi Configurator software on the PC. In this program set the parameters of your WiFi network and also the IP address to which the device should be available.

| √iFi Configuration |                   | Vendor Name    | Product Name       | VID / PID | Serial Number    |
|--------------------|-------------------|----------------|--------------------|-----------|------------------|
| SSID:              | papousinetwork    | Papouch s.r.o. | Papago 2PT WiFi v1 | 2047/0301 | 691A1A4703000B00 |
| Password:          |                   |                |                    |           |                  |
| WiFi security:     | WPA2 (AES)        |                |                    |           |                  |
| DHCP:              |                   |                |                    |           |                  |
| IP:                | 192.168.1.254     |                |                    |           |                  |
| Net mask:          | 255.255.0.0       |                |                    |           |                  |
| MAC:               | 00-80-A3-94-A1-39 |                |                    |           |                  |
|                    | Load Save         |                |                    |           |                  |
|                    |                   |                |                    |           |                  |

# CONFIGURATION

Configuration is done via a web interface. The basic network parameters can also be set via Telnet (see page 16). The web interface is accessible on the IP address of the device. (The default address is 192.168.1.254.)

After entering the IP address, the main page will appear the latest measured values.

The web interface is secured with a username and password. You can choose a separate password for the user (who can only display the values on the main page) and for the administrator (who can also change settings).

The configuration is displayed when you click on the icon of gears in the upper right corner. The configuration is divided into sections according to the types of settings and is available in English and Czech.

| Function                                                                        | ← → C ☆ @ 192.1 | 68.1.254/settings.html |                                               |                            |                   |
|---------------------------------------------------------------------------------|-----------------|------------------------|-----------------------------------------------|----------------------------|-------------------|
| Evacuation                                                                      |                 | AMTECH                 |                                               | (+1218.01.10; cAmComBox    | ve Default Reload |
| Mission Run                                                                     |                 | communication box      | Settings                                      |                            |                   |
| Boolen                                                                          |                 | Homepage               | Network                                       |                            |                   |
| Int32                                                                           |                 | Network                | Device's IP address                           | 192.168.0.110              |                   |
| Float32                                                                         |                 | Security               | Netmask                                       | 255.255.255.0              |                   |
| Output                                                                          |                 | SNMP                   | Gateway IP address<br>DNS server's IP address | 192.168.0.1<br>192.168.0.1 |                   |
| Absulated Cas v zavlgeret, 112,01,3009 12,215.02                                |                 | HTTP GET               | WEB port                                      | 80                         |                   |
| A Příhlášen: Administrátor ( <u>Qdhlást</u> )<br>Papago SHDI 100 ETH ver. 1.5/3 | 1000            |                        |                                               |                            |                   |

## Network

This section contains the configuration of network parameters.

| Network                 |               |
|-------------------------|---------------|
| DHCP                    |               |
| Device's IP address     | 192.168.0.110 |
| Netmask                 | 255.255.255.0 |
| Gateway IP address      | 192.168.0.1   |
| DNS server's IP address | 192.168.0.1   |
| WEB port                | 80            |

If the box for assigning addresses via DHCP is ticked, the fields for *Device's IP address, Netmask, Gateway IP address* and *DNS server's IP address* are reset and upon reloading the settings they are filled again with data obtained from the DHCP server.

These options are available as an Authentication method: Open, WEP (open), WEP (shared), WPA (TKIP), WPA (AES), WPA2 (TKIP), WPA2 (AES), WPA2 (Mixed).

## Security

The section for setting the password of the user (can only access the main page) and the administrator (has access to both the main page and the settings).

| Security                         |         |
|----------------------------------|---------|
| User password                    | Not set |
| Confirm user password            |         |
| Administrator's password         | Not set |
| Confirm administrator's password |         |
| Current Administrator's password |         |

After saving, the passwords are no longer displayed for security reasons. The fields for entering the password show Not set, if the password has not been entered, or Keep original password, if the password has been entered but is not to be displayed.

### **SNMP**

Here you can configure communication via SNMP used for data collection in large networks.

| SNMP                                      |         |
|-------------------------------------------|---------|
| Allow trap sending                        |         |
| Send SNMP trap upon change                |         |
| Periodical sending of measured-out values | 0       |
| SNMP manager's IP address                 | 0.0.0.0 |
| Read community name                       | public  |
| Write community name                      | private |

## HTTP GET

This section is used to set the sending of measured data to a remote server.

| HTTP GET                  |         |  |
|---------------------------|---------|--|
| Allow HTTP GET sending    |         |  |
| Send HTTP GET upon change |         |  |
| Sending interval          | 0       |  |
| WEB server's address      | 0.0.0.0 |  |
| WEB Port                  | 0       |  |
| Folder containing scripts |         |  |
| Script name               |         |  |
| GUID                      |         |  |
| Encryption Key            | Not set |  |
| Retype Key                |         |  |
| Send test HTTP GET        |         |  |

## Inputs / Output

The following settings are available for inputs and output:

Inputs and output configuration

### Input sampling rate

#### Input and output configuration

Input sampling rate

The sampling rate of the inputs is common to all inputs and set when the input pulse should be recorded as valid. Other settings are individual for each input.

20

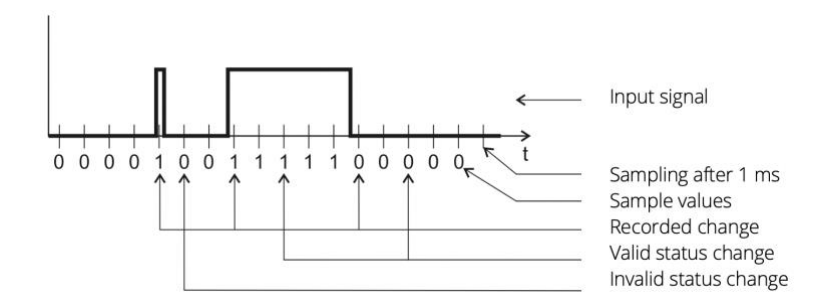

The input value is sampled with a period of 1 ms. The input state is considered valid if the same value is read several times in succession. That, how many times the same value must be read in order to record, is set as the Input Sampling Rate.

### Common

### Sending method

Choice of communication method

- RESR API states are sent via the REST API
- Modbus TCP states are sent via the Modbud TCP

### Input 1: Common

Sending method AP address and port

| Rest API        | \$ |
|-----------------|----|
| 192.168.0.44:80 |    |

### IP adress and port

- IP address of the device to which the status is to be sent (eg MiR robot, MiRFleet, WISE)
  - The REST API typically uses port 80
  - Modbus TCP typically uses port 502

### Counter

Possibility to name the input with setting the counter. Visualization of the counter is on the Homepage.

### Input 1: Counter

| Input name                              | Evacuation  |
|-----------------------------------------|-------------|
| Method of operation                     | Counter off |
| After this number of recorded impulses: | 1           |
| add this value to the counter:          | 1           |
| Decimal count                           | 0           |
| Unit                                    |             |

### **REST API**

The setting is active at Sending method - REST API

| Input 1: Rest API    |                            |
|----------------------|----------------------------|
| Sending method       | PUT 🗘                      |
| Path for 1           | /api/v2.0.0/fire_alarms/1  |
| Path for 0           | /api/v2.0.0/fire_alarms/1  |
| Authorization string | YWRtaW46OGM2OTc2ZTViNTQxME |
| Request body for 1   | {     "alarm_on": true }   |
| Request body for 0   | {"alarm_on":false}         |

Sending method PUT or POST can be selected.

Path for 1/ Path for 0

Path for logical 1/0 without specifying IP address and port (example: /api/v2.0.0/fire\_alarms/1) The maximum string length is 30 characters.

### Authorization string

Copy from robot web interface or MiRFleet (*Help-API documentation*) The maximum string length is 120 characters.

| * | MiR_sim                                                   | Connected to MiRFleet"                                   | No missions in queue. 🖊 ALL OK 🛦 📑                                                                                                    | ENGLISH A                                                 | 🛔 administrator 🔺         | ▲       | <b>IIII)</b> 100% |
|---|-----------------------------------------------------------|----------------------------------------------------------|----------------------------------------------------------------------------------------------------|-----------------------------------------------------------|---------------------------|---------|-------------------|
|   | Hel<br>Robot In<br>API doc<br>Remote<br>Service<br>Manual | D<br>nformation ><br>umentation ><br>vaccess ><br>book > | API documentation.<br>Get started with the REST API for the robot.<br>All functionality found in the robot interface can also be accessed through the robot's REST API. In fact, the REST API is what<br>the robot interface uses to communicate with the robot - and so can your software.<br>You can connect to the robot using either http://mic.com:8080 or http://mic.com/api. Alternatively you can use the robot's IP<br>address if you are not connected to the robot's own WiFi.<br>For authorization, please refer to the given example, automatically generated when you enter your username and password. | Username<br>admin<br>Password<br>]<br>Language<br>English | s<br>ch API documentation |         | ₹°                |
|   |                                                           |                                                          | GET /status HTTP/1.1<br>Content-Type: application/json<br>Accept-Language: en_US<br>Host: 192.168.0.107:8080<br>Authorization: Basic YWRtaW460GM20Tc2ZTViNTQxMDQxNWJkZTkwOGJkNGRlZTE1ZGZiMTY3YT1j01                                                                                                    | DczZmM0YmI4                                               | YTgxZjZmMmFiNDQ4YT        | 'kxOA== |                   |

### ATTENTION!! Copy only the code behind Basic.

example:

Request body for 1/ Request body for 0 Request body (REST API) for logic 1/0. The maximum string length is 100 characters.

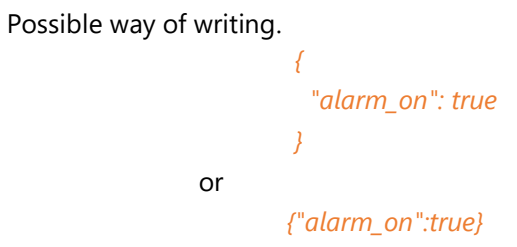

*Tip: In the robot interface or MiRFleet Help / API Documentation you have examples of structure.* 

| MiRFleet™                                                                                                    | 2.7.9 FLEET REST API<br>[Base URL: 95.80.198.90:3080/api/v2.0.0]                                                                                                    |
|----------------------------------------------------------------------------------------------------|----------------------------------------------------------------------------------------------------|
| PUT /fire_alarms/(id) PI<br>Modify the values of the fire alar<br>Sending method<br>Metoda odesilání dat<br>Parameter                                                       | T/fire_alarms/(id) Path / Cesta<br>/api/v2.0.0/fire_alarms/1<br>m with the specified ID                                                                                                    |
| Name                                                                                                    | Description Authorization string / Autorizační řetězec                                                                                                    |
| Authorization * required<br>string<br>(header)<br>Accept-Language * required<br>string<br>(header)<br>id * required<br>integer<br>(path)<br>Fire_alarm * required<br>(body) | Authorization header Basic WWRtaW460CM20Tc2ZTVINTQxMDQxNWJkZTkw0CJkNGRIZTE12GZIMTY3YTIJ0DczZmM0YmI4YTgxZjZmMmFINDQ4YTkxOA==  Language header en_US The id to modify 1 The id to modify Example Value Model |
|                                                                                                    | <pre>{   "alarm_on": true,   Request body / Tělo požadavku }</pre>                                                                                                    |

### **Modbus TCP**

# The setting is active at Sending method – Modbus TCP

| Input 3: Modbus TCP | babus ICP |    |
|---------------------|-----------|----|
| Modbus ID           | 1         |    |
| Number type for 1   | Boolean   | \$ |
| Register for 1      | 1         | \$ |
| Value written for 1 | 1         |    |
| Number type for 0   | Boolean   | \$ |
| Register for 0      | 1         | \$ |
| Value written for 0 | 0         |    |

### Modbus ID Settings Modbus ID

Number type for 1/ Number type for 0 Selection of register number type for logical 1/0

- Int32
- Float32

Boolean

### Register for 1/0

Selection of register for logical 1/0

- Int32 in the range 1-100
- Float32 in the range 101-200
- Boolean in the range 1-6

| CALSHEDGARDS<br>SETUP | System | PLC registers<br>Read and set PLD registers on the robot.                                                                                                    | P Set register                                                                                                    |
|-----------------------|--------|----------------------------------------------------------------------------------------------------|----------------------------------------------------------------------------------------------------|
| <b>ii</b>             |        | Integers (1 - 100)                                                                                                    | Floats (101 - 200)                                                                                                    |
| MONITORING            |        | Registers 1-100 are 32 bit integers, i.e. whole positive or negative numbers.                                                                                               | Registers 101-200 are 64 bit floating point numbers, i.e. positive or negative decimal numbers.                                                                             |
| SYSTEM                |        | Registers 1-100 are used for example in shelf applications where registers 13 and 14 are used to                                                                            | Registers 101-200 can be used where decimals are required for example to obtain precise                                                                                     |
| 4                     |        | lower and raise the shelf device respectively.                                                                                                    | information on distance travelled.                                                                                                    |
| ноок                  |        | If Modbus is enabled, the corresponding holding register addresses are displayed next to the<br>PLC register. Noticel One PLC register uses two holding register addresses. | If Modbus is enabled, the corresponding holding register addresses are displayed next to the<br>PLC register. Notice! One PLC register uses two holding register addresses. |
| (?)<br>HELP           |        |                                                                                                    |                                                                                                    |
| Ð                     |        | Show registers from 1 to 20 Filter                                                                                                    | Show registers from 101 to 120 Filter                                                                                                    |
| LDU OUT               |        | 1 0 *41001+41002                                                                                                    | 101 0 * 42001 + 42002                                                                                                    |
|                       |        |                                                                                                    | 100 0                                                                                                    |

## **Action commands**

| Title                  | Description                                                             | Permission | Data type | Coils |
|------------------------|-------------------------------------------------------------------------|------------|-----------|-------|
| Continue robot         | Address of the coil used to trigger the<br>Continue action on the robot | R/W        | Boolean   | [1]   |
| Pause robot            | Address of the coil used to trigger the Pause action on the robot       | R/W        | Boolean   | [2]   |
| Cancel current mission | Address of the coil used to cancel the<br>ongoing mission, if any       | R/W        | Boolean   | [3]   |
| Clear mission queue    | Address of the coil used to clear the entire mission queue              | R/W        | Boolean   | [4]   |
| Clear error            | Address of the coil used to clear the errors on the robot.              | R/W        | Boolean   | [5]   |
| Continue robot         | Address of the coil used to trigger the<br>Continue action on the robot | R/W        | Boolean   | [6]   |

### Value written for 1/0

The value to be written for logical 1/0.

## Other settings

In this section you can set the time, the language of the website, etc. You can select Czech or English as the language. The setting "Name of device" can be used to search the AMTECH communication box on the network. Just enter the AMTECH communication box name in the browser address bar. If the name contains a space, it is not possible to use the name to search the AMTECH communication box on the network!

| Other settings                                |                                  |
|-----------------------------------------------|----------------------------------|
| Name of the device                            | AMTECHcommunicationbox           |
| Language                                      | English 🗘                        |
| Date and time                                 |                                  |
| Synchronize device's time with NTP server     |                                  |
| NTP server's IP address                       | 0.0.0.0                          |
| Time zone                                     | (UTC+01:00) Bratislava, Prague 🕏 |
| Auto daylight saving                          |                                  |
| Synchronize device's time with this PC's time | 5                                |

# Examples of input settings

| Communication with MiRFleet                                    | Input 1: Common      |                            |
|----------------------------------------------------------------|----------------------|----------------------------|
| Fire alarm activation / deactivation                           | Sending method       | Rest API 🗘                 |
| <u>(PUT)</u>                                                   | AP address and port  | 192.168.0.44:80            |
|                                                                | Input 1: Rest API    |                            |
|                                                                | Sending method       | PUT \$                     |
|                                                                | Path for 1           | /api/v2.0.0/fire_alarms/1  |
| Attention!                                                     | Path for 0           | /api/v2.0.0/fire_alarms/1  |
| Enter the authorization string without                         | Authorization string | YWRtaW460GM20Tc2ZTViNTQxME |
| Basic<br>The request body has two possible<br>writting methods | Request body for 1   | {     "alarm_on": true }   |
| Writing methods                                                |                      | {"alarm_on":false}         |
|                                                                | Request body for 0   |                            |

| **            | MiRFleet™         |                                                                                                    | ENGLISH 🔺          | administrator            | A EVACUATE ALL ZONES |
|---------------|-------------------|----------------------------------------------------------------------------------------------------|--------------------|--------------------------|----------------------|
| ON SHE CARDES | Liele             |                                                                                                    |                    |                          |                      |
| *             | нер               | API documentation<br>Get started with the REST API for the fleet.                                                                                                    |                    |                          |                      |
| 11            | Fleet information |                                                                                                    |                    |                          |                      |
| MONITORING    | API documentation | All functionality found in the fleet interface can also be accessed through the fleet's REST API. In fact, the REST AP                                                                          | Pl is what the add | rname<br>nin             |                      |
| SVETEM        | Remote access     | You can connect to the fleet using either http://mir.com:8080 or http://mir.com/api. Alternatively you can use the fl                                                                           | leet's IP Pass     | sword                    |                      |
| ()<br>HELP    | Manual            | address if you are not connected to the fleet's own WIFI.<br>For authorization, please refer to the given example, automatically generated when you enter your username and p                   | assword.           | ••                       |                      |
| .00 OUT       |                   |                                                                                                    | <b>_</b>           | Launch API documentation |                      |
|               |                   | GET /status HTTP/1.1<br>Content-Type: application/json<br>Accept-Language: en_US<br>Host: 95.80.198.90:3080:8080<br>Authorization: Basic YWRtaW46OGM20Tc2ZTVINTQxMDQxNWJkZTkwOGJkNGR12TE1ZGZiMT | YYYJjODczZmM0      | YmI 4YTgxZ jZmMmFiNDQ.   | 4YTkxDA==            |

### Authorization:

YWRtaW46OGM2OTc2ZTViNTQxMDQxNWJkZTkwOGJkNGRlZTE1ZGZiMTY3YTljODczZmM0Yml4YTgxZjZm MmFiNDQ4YTkxOA==

| Communication with robot via REST                           | Input 2: Common                            |                                                                          |
|-------------------------------------------------------------|--------------------------------------------|--------------------------------------------------------------------------|
| API                                                         | Sending method                             | Rest API 🔶                                                               |
| Mission's addition to the queue                             | AP address and port                        | 192.168.0.107:80                                                         |
| (POST)                                                      | Input 2: Rest API                          |                                                                          |
|                                                             | Sending method                             | POST \$                                                                  |
| Attention                                                   | Path for 1                                 | /api/v2.0.0/mission_queue                                                |
| Attention                                                   | Path for 0                                 | /api/v2.0.0/mission_queue                                                |
| Enter the authorization string without                      | Authorization string ZGlzdHJpYnV0b3I6NjJmM |                                                                          |
| Basic<br>The request body has two possible<br>write methods | Request body for 1                         | <pre>{     "mission_id": "db3a80f5-6f47- 11ea-b40d-001c42ac5871" }</pre> |
|                                                             | Request body for 0                         |                                                                          |

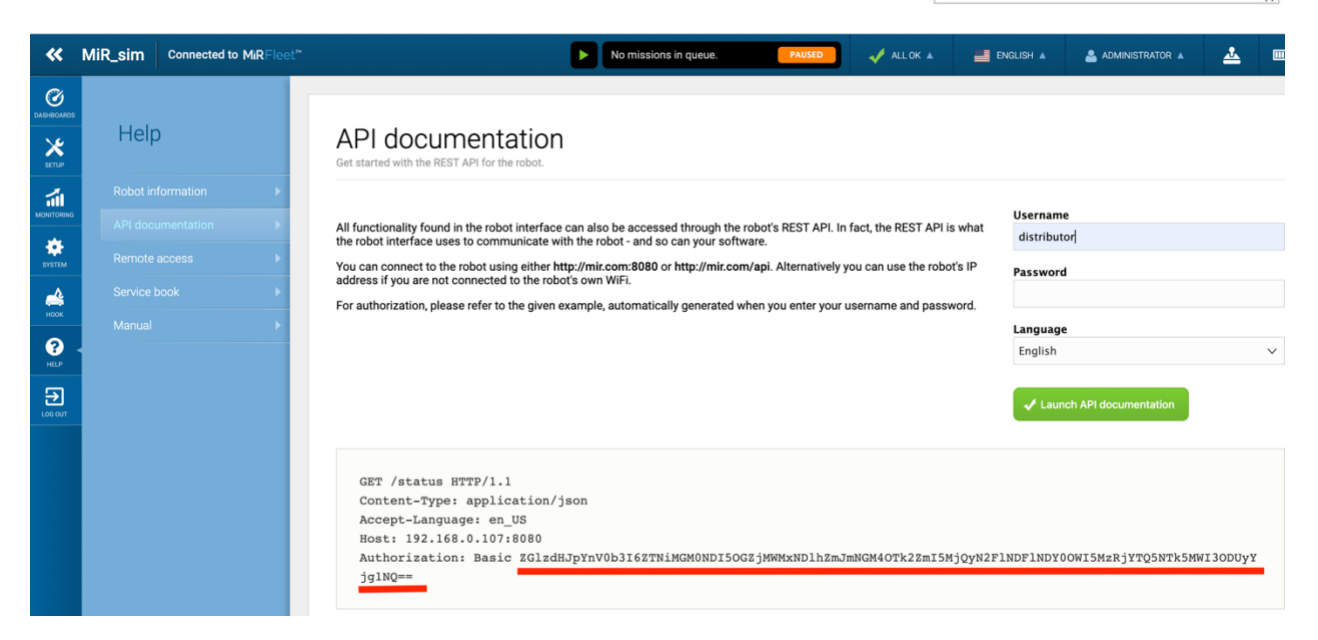

Authorization:

ZGlzdHJpYnV0b3I6ZTNiMGM0NDI5OGZjMWMxNDlhZmJmNGM4OTk2ZmI5MjQyN2FINDFINDY0OWI5Mz RjYTQ5NTk5MWI3ODUyYjg1NQ== Communication with robot via Modbus TCP Boolean

Continue action on the robot

#### Input 3: Common

| Sending method      | Modbus TCP        | \$ |
|---------------------|-------------------|----|
| AP address and port | 192.168.0.107:502 |    |
| Input 3: Modbus TCP |                   |    |
| Modbus ID           | 1                 |    |
| Number type for 1   | Boolean           | \$ |
| Register for 1      | 1                 | \$ |
| Value written for 1 | 1                 |    |
| Number type for 0   | Boolean           | \$ |
| Register for 0      | 1                 | \$ |
| Value written for 0 | 0                 |    |

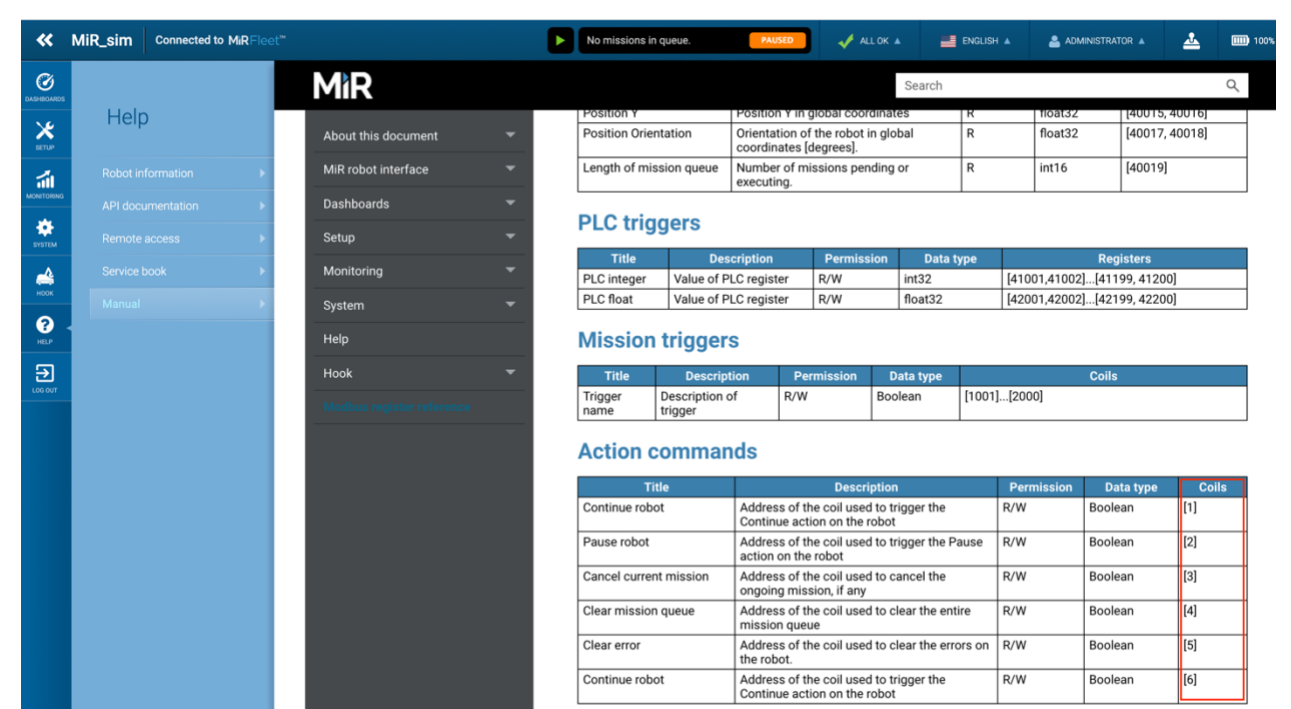

### **Communication with robot via Modbus TCP Int32**

Setting value 1 for register 3 / logic 1 and setting value 0 for register 4 / logic 0

# Integers (1 - 100) Registers 1-100 are 32 bit integers, i.e. whole positive or negative numbers. Registers 1-100 are used for example in shelf applications where registers 13 and 14 are used to lower and raise the shelf device respectively. If Modbus is enabled, the corresponding holding register addresses are displayed next to the PLC register. Notice! One PLC register uses two holding register addresses. Show 2

| w regi | sters from 1 to 20 Filter |                  |
|--------|---------------------------|------------------|
| 1      | 0<br>dopravnik 💋          | *41001 + 41002 🖍 |
| 2      | 0<br>PLC register 2       | *41003+41004 🖍   |
| 3      | 1<br>PLC register 3       | *41005+41006 🖍   |
| 4      | 1<br>PLC register 4 💋     | *41007+41008     |

### **Communication with robot via Modbus TCP Float32**

Setting value 1.5 for register 103 / logic 1 and setting value 1.5 for register 104 / logic 0.

| Floats | (101 - 200) |
|--------|-------------|

Registers 101-200 are 64 bit floating point numbers, i.e. positive or negative decimal numbers

Registers 101-200 can be used where decimals are required for example to obtain precise information on distance travelled.

If Modbus is enabled, the corresponding holding register addresses are displayed next to the PLC register. Notice! One PLC register uses two holding register addresses.

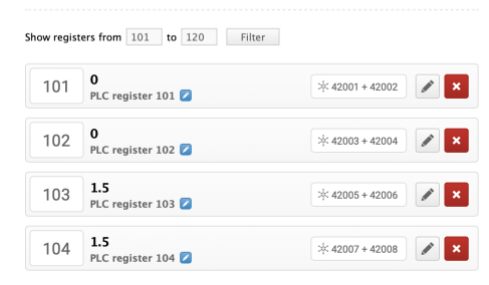

### Input 4: Common

Sending method AP address and port Input 4: Modbus TCP

Modbus ID Number type for 1 Register for 1 Value written for 1 Number type for 0 Register for 0 Value written for 0

| Modbus TCP        | \$ |
|-------------------|----|
| 192.168.0.107:502 |    |
| 1                 |    |
| Int 32            | \$ |
| 3                 | ¢  |
| 1                 |    |
| Int 32            | \$ |
| 4                 | \$ |
|                   |    |

1

### Input 5: Common

Sending method

#### IP address and port Input 5: Modbus TCP

| Modbus ID           |
|---------------------|
| Number type for 1   |
| Register for 1      |
| Value written for 1 |
| Number type for 0   |
| Register for 0      |
| Value written for 0 |

| Modbus TCP        | \$ |
|-------------------|----|
| 192.168.0.107:502 |    |
| 1                 |    |
| Float 32          | \$ |
| 103               | \$ |
| 1.5               |    |
| Float 32          | \$ |
| 104               | \$ |
| 1.5               |    |

# **INDICATIONS:**

### Two LEDs integrated in the Ethernet connector:

<u>Yellow – LINK</u>: lights when the device is connected by cable to a switch or PC. <u>Green – ACT</u>: indicates communication over the Ethernet.

### Two LEDs to the left under the Ethernet connector:

<u>Yellow (right)</u>: lights when the connection is established via Spinel or Modbus. <u>Red-green (left)</u>:

- the green light is lit and the red light flashes when the device is working properly and is connected to one sensor at least
- the green and red LEDs are lit when the device works, but is not connected to any sensor
- the red LED lights to indicate an error

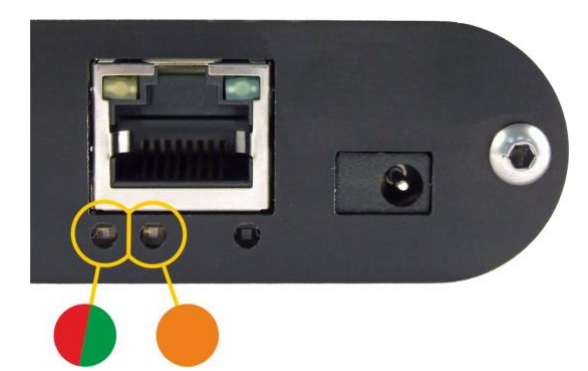

### Inputs and output status indicators:

There are red LEDs above each input which indicate that the input contact is closed.

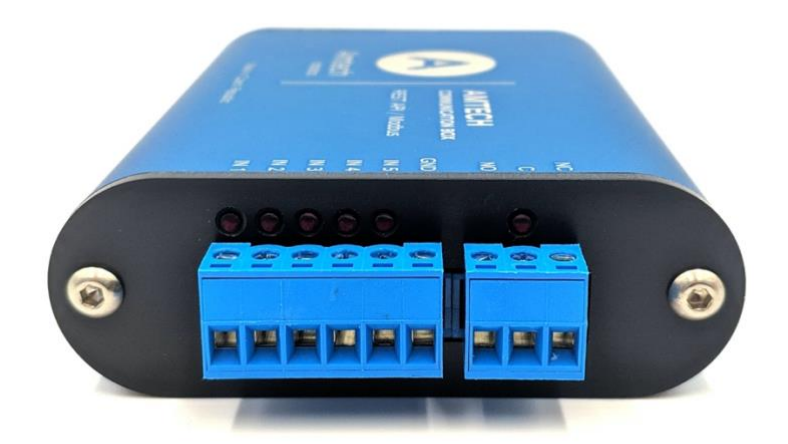

# RESET

Follow the instructions below to restore the default configuration set by the manufacturer. Unlike when the reset is performed via the web interface or using the Telnet protocol, the IP address is also reset to the default value of 192.168.1.254.

- 1. Disconnect the device from the power supply.
- 2. Press the button located in a small hole on the right side under the Ethernet connector.
- 3. Turn on the power and wait for about 10 seconds until the yellow light below the Ethernet connector flashes 4 times.
- 4. Release the button.

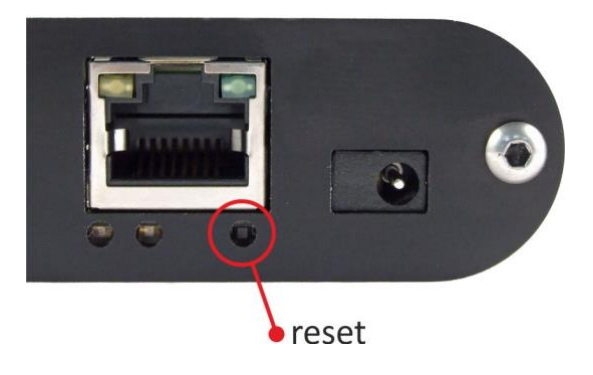

# **TECHNICAL PARAMETERS**

### Inputs

| Туре                       | for contact                    |
|----------------------------|--------------------------------|
| Number                     | 5                              |
| Contact closed current     | 13 mA                          |
| Working voltage            | 24 V                           |
| Maximum sampling frequency | 1 kHz                          |
| Connector                  | removable screw terminal block |

### Output

| Туре                                      |
|-------------------------------------------|
| Maximum switching voltage AC              |
| Maximum switching voltage DC              |
| Maximum switching current                 |
| Maximum switching power of resistive load |
| Protective varistor                       |
| Connector                                 |

### **Ethernet interface**

Connection Connector GET encryption

### WiFi interface

Specification Operating frequency Antenna connector

### **Clock circuit and internal memory**

Clock backup method (RTC) RTC backup time after power outage

### **Device electronics**

PoE power supply Power supply from an external source Current consumption from ext. source at 15 V Current consumption from ext. source at 24 V Current consumption from PoE Consumption changeover contact of relay 50 V 85 V 2 A 62,5 VA / 60 W U<sub>AC</sub> = 60 V; E<sub>MAX</sub> = 5 J; C = 0,64 nF removable screw terminal block

TBase 10/100 Ethernet RJ45 128 bit AES; Rijndael; CFB method

IEEE 802.11 b/g a IEEE 802.11n (single stream) 2,4 GHz SMA RP

capacitor (not replaceable by the user) 5 days (if the device was previously connected to a power source for three hours without interruption at least)

according to IEEE 802.3af 11 - 58 V DC (with reverse polarity protection) typ. 120 mA *WiFi version*: 31 mA typ. 72 mA *WiFi version*: 20 mA typ. 32 mA typ. 1,8 W

## AMTECH communication box EN User Manual

| Power connector<br>Operating temperature range<br>Dimensions (without connectors)<br>Housing material<br>Degree of protection | coaxial 3,8 × 1,3 mm; + is inside<br>-20 to +70 °C<br>88 × 70 × 25 mm<br>anodized aluminium<br>IP30 |
|----------------------------------------------------------------------------------------------------|----------------------------------------------------------------------------------------------------|
| Other parameters                                                                                                    |                                                                                                    |
| Weight                                                                                                    | typ. 145 g                                                                                          |
| Default settings of the Ethernet                                                                                              |                                                                                                    |
| IP address                                                                                                    | 192.168.1.254                                                                                       |
| MASK                                                                                                    | 255.255.255.0 (8 bits; mask C)                                                                      |
| IP address of the gateway                                                                                                    | 0.0.0.0                                                                                             |
| Available designs                                                                                                    |                                                                                                    |
| Mountable on 35 mm DIN rail                                                                                                   | optional accessory                                                                                  |

Do not hesitate to contact us if you have any other requirements concerning the design and functions of AMTECH communication box.

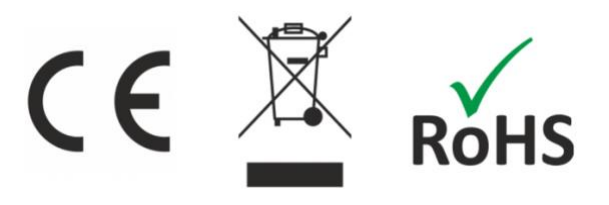